# smarthub

## Manage Auto Pay Program

### **Overview**

SmartHub allows you to sign up for Auto Pay - meaning your bill will automatically be paid each month in full without any further action on your part. If you'd like to set up automatic payments from a bank account or card, SmartHub Web makes it easy to manage them from your computer.

Here you'll learn to enable, disable, and edit Auto Pay.

### **Enable Auto Pay**

1. From the SmartHub home page, click BILL & PAY from the left menu bar.

2. Click on Auto Pay

Program in the

sub-menu.

- SCEC **BILL & PAY** Auto Pay Program **Billing History**
- 3. Click on the green bar and select Show All Accounts.

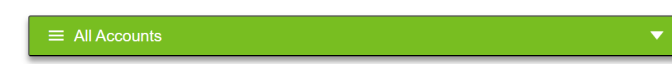

4. Read the Terms and Conditions and click the box I accept the Terms and Conditions to continue.

I accept the Terms and Conditions.

5. Click on Enroll next to the appropriate account. A drop down will open with payment options.

| ELECTRIC SERVICE – 70125<br>ST CROIX ELECTRIC<br>1925 RIDGEWAY ST. HAMMOND, WI | Enroll               |
|--------------------------------------------------------------------------------|----------------------|
| View Usage                                                                     | Add New Card         |
| ELECTRIC SERVICE – 70125<br>ST CROIX ELECTRIC<br>1925 RIDGEWAY ST, HAMMOND, WI | Add New Bank Account |

6. Choose Add New Card or Add New Bank Account. If you have made a one-time payment in the past, you will also have an option to use a stored payment option.

| Auto Pay Enrollment 🕕 |
|-----------------------|
| Enroll                |
| Add New Card          |
| Add New Bank Account  |

7. A payment method box will open. Before you go any further, make sure the Security Phrase at the top is the same one you used to register your account. If not, contact us ASAP.

|                                                                                                    |                                                                                 | Security Philase 30                                                                                                    |                                                                                                    |                                      |
|----------------------------------------------------------------------------------------------------|---------------------------------------------------------------------------------|----------------------------------------------------------------------------------------------------|----------------------------------------------------------------------------------------------------|--------------------------------------|
| Payment Card Details                                                                                                   |                                                                                 | Cardholder Details                                                                                                    | Security Phrase SCEC                                                                                  | is great! <u>what's th</u>           |
| Payment Method                                                                                                    | Credit Card v                                                                   | Customer Account                                                                                                    | 701201004                                                                                             |                                      |
| Card Type                                                                                                    |                                                                                 | Service:                                                                                                    | ELEC                                                                                                  |                                      |
| Cord Number                                                                                                    |                                                                                 | Name                                                                                                    | ST CROIX ELECTRIC                                                                                     |                                      |
| Care Namber                                                                                                    | 3095                                                                            | Address                                                                                                    | 1925 RIDGEWAY ST                                                                                      | See More                             |
| Expire Date                                                                                                    | September v 2024 v                                                              | City                                                                                                    | HAMMOND                                                                                               |                                      |
| Account Description (optional)                                                                                         |                                                                                 | State                                                                                                    | Wisconsin                                                                                             | -                                    |
|                                                                                                    |                                                                                 | Zip Code                                                                                                    | 54015                                                                                                 |                                      |
| I (we) hereby authorize St. Croix Ele<br>account must comply with the provis<br>polytication from me (or either of us) | actric Co-op - WI to initiate debit en<br>ions of law. This authorization is to | tries to my (our) card entered above. I (we) acknowle<br>remain in full force and effect until St. Croix Electric C<br>in such manner as to afford St. Croix Electric Co-op - | dge that the origination of charg<br>p-op - WI has received mail, fax<br>WI opportunity to act on it. | es to my (our) card<br>c or internet |

- 8. Enter your payment information in the required boxes to connect your credit card or bank account. Click Continue (card) or I Agree (bank account). (Clicking Reset will delete all the information you have entered so you can start over.)
- 9. You will receive a confirmation that your auto pay was added successfully. Click Close and you will return to the Auto Pay Program screen.
- 10. The payment method now appears within the Auto Pay Enrollment column next to the Account.

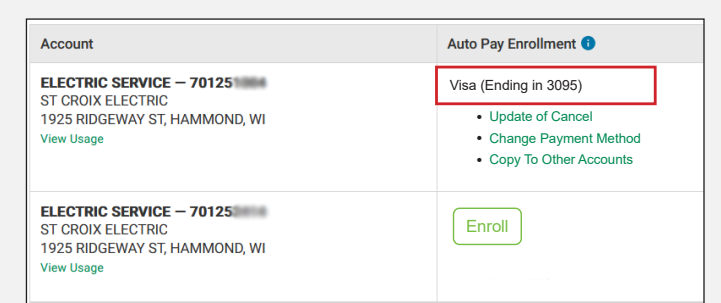

11. If you have more than one account and would like them added to auto pay, click on the Copy To Other Accounts link in the Auto Pay Enrollment column to use the same payment information or click on the Enroll button next to the other Account(s) to add a different payment method.

### Page 1 of 3

Web

## How To

# smarthub

# How To

### Manage Auto Pay Program

### Web

• Change Payment Method

### Edit Auto Pay

- 1. Click BILL & PAY from the left menu bar.
- 2. Click on Auto Pay Program in the sub-menu.
- 3. Click the box to accept the Terms and Conditions.

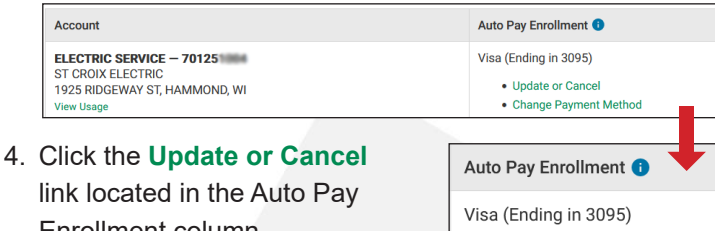

- Enrollment column. The payment details box opens.
- 5. Make changes to your current payment method, such as updating your credit card number or expiration date.

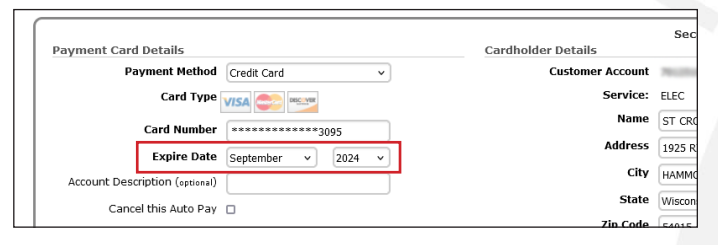

6. To add a new credit card or banking account, click **Change Payment Method.** 

A drop down menu appears.

Select your desired payment option - Add New Card or Add New Bank Account. If you have a stored payment

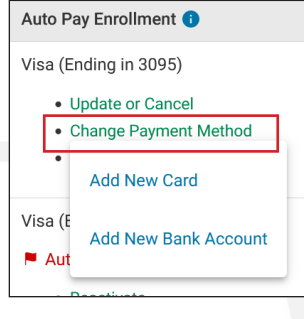

• Update or Cancel

• Change Payment Method

method, an option to use that information will also be shown in the list and you may select it for auto pay. A payment details box will open.

- 8. Enter your payment information in the required boxes to connect your credit card or bank account. Click Continue (card) or I Agree (bank account).
- 9. You will receive a confirmation that your auto pay was updated successfully. Click the Close button.
- 10. If you have multiple accounts, you will be asked you if you want to copy this information for the other accounts. Click Yes or No and follow the prompts.

### **Cancel Auto Pay**

- 1. Click BILL & PAY from the left menu bar.
- 2. Click on Auto Pay Program in the sub-menu.
- 3. Click the box to accept the Terms and Conditions.

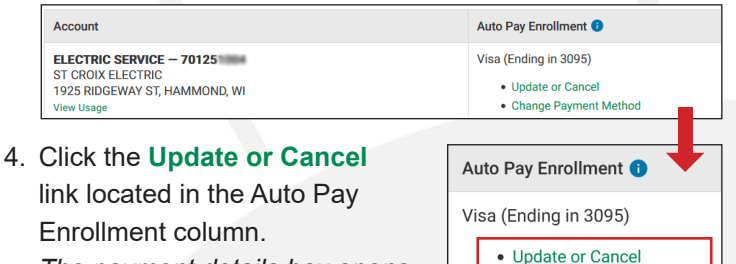

The payment details box opens.

5. Click the box next to Cancel this Auto Pay.

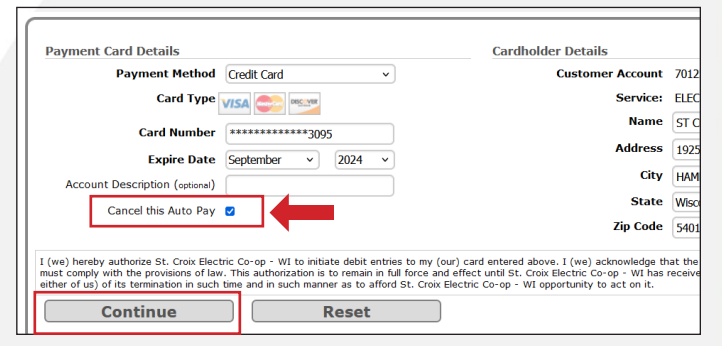

- 5. Click Continue (card) or I Agree (bank account).
- 6. A confirmation box will open saying that your auto pay was canceled successfully. Click the Close button.

| Cancel Successful                                                        |                                   |
|--------------------------------------------------------------------------|-----------------------------------|
| Your Auto Pay with Card Number *********3095 has been cancelled updated. | I. All related accounts have been |
|                                                                          | Close                             |

7. The box closes and the Auto Pay Program page shows that auto pay was canceled.

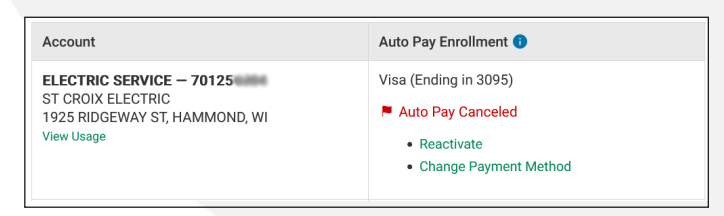